# TATACARA PANDUAN UNTUK MEMOHON PEKERJAAN DI RISDA MELALUI PORTAL MYFUTUREJOBS

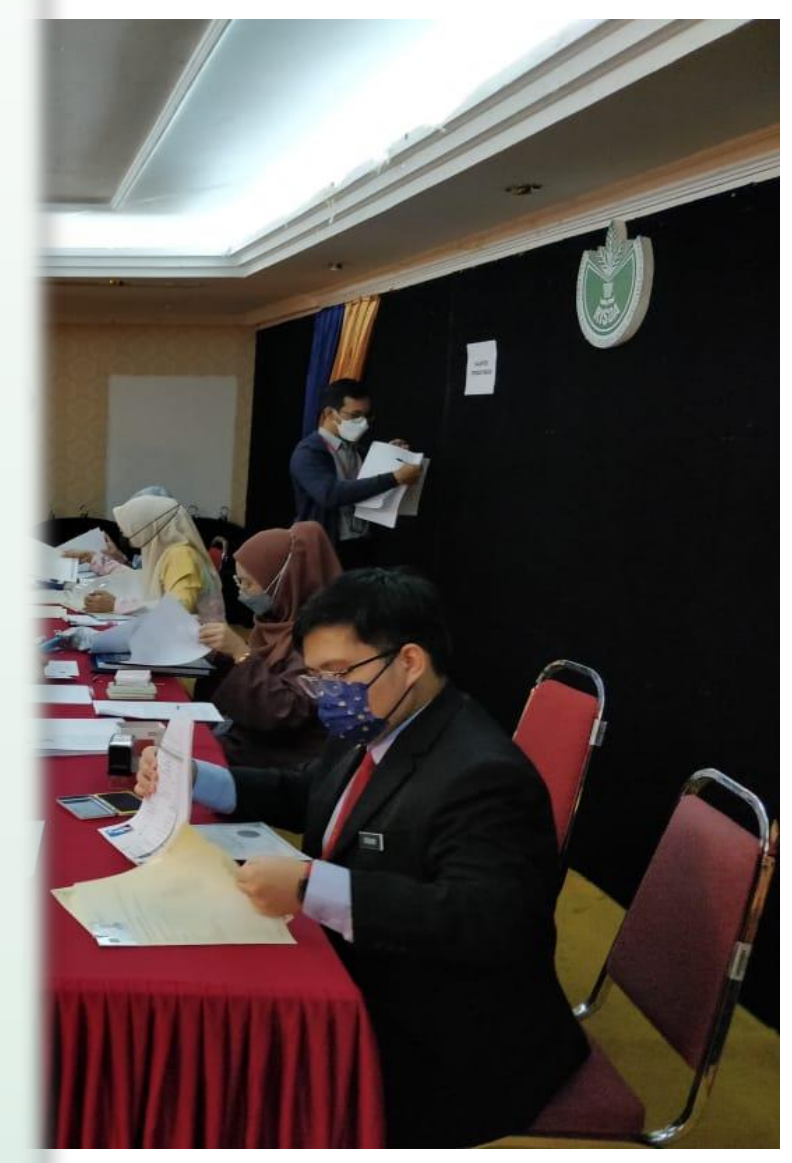

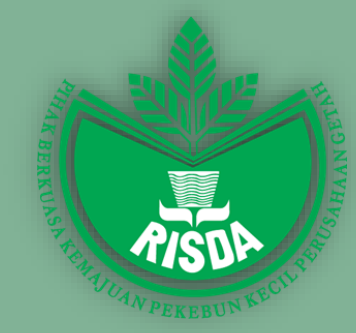

Unit Perancangan Tenaga Manusia, Organisasi & HRMIS Bahagian Sumber Manusia, Ibu Pejabat RISDA

# Isi Kandungan

#### Mukasurat

| A) | Cara daftar melalui portal MyFutureJobs                     | 1 |
|----|-------------------------------------------------------------|---|
| B) | Login portal MyFutureJobs                                   | 3 |
| C) | Cara memohon pekerjaan di RISDA melalui portal MyfutureJobs | 4 |

#### A. Cara daftar melalui portal MyFutureJobs

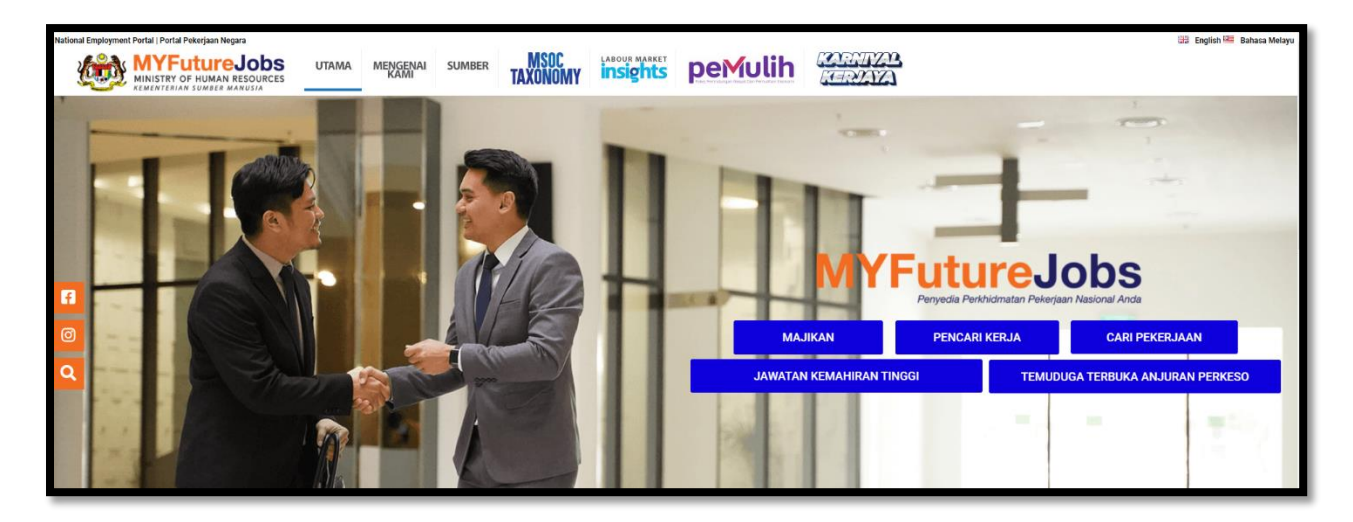

- 1. Layari laman web <u>https://www.myfuturejobs.gov.my/</u>
- 2. Klik **JOBSEEKER SIGN IN** yang diletakkan di bawah *Let your career journey begin here* bagi memulakan proses daftar MyFutureJobs.

| M     | YFutureJob<br>Your National Employment Services Prov                          | S       |       |     |      |
|-------|-------------------------------------------------------------------------------|---------|-------|-----|------|
|       | o Sila daftar                                                                 | and the | - Ar  |     |      |
| 186.1 | Kata laluan tidak sah: harus mengandungi<br>sekurang-kurangnya 1 huruf besar. |         | - And |     |      |
|       | E-mel                                                                         |         |       | 100 | 1041 |
| 15.1  | Nombor Kad Pengenalan (isikan tanpa (-))                                      |         | 1     | 2 1 |      |
|       | Kata laluan                                                                   |         | 1     | 1   |      |
|       | - Kembali ke log masuk<br>Daftar                                              |         |       |     |      |
|       |                                                                               |         |       |     | 10   |

- 3. Terdapat satu menu kecil pada sebelah kiri skrin anda.
- 4. Pada bahagian *Please sign in*, klik **Register**.
- 5. Masukkan e-mel anda pada ruangan *Email*.
- 6. Pada bahagian *Please register* yang sama, masukkan MyKad pada ruangan *IC Number*.
- 7. Masukkan kata laluan pada ruangan Password.
- 8. Klik **Register** bagi lancarkan cara daftar MyFutureJobs anda.

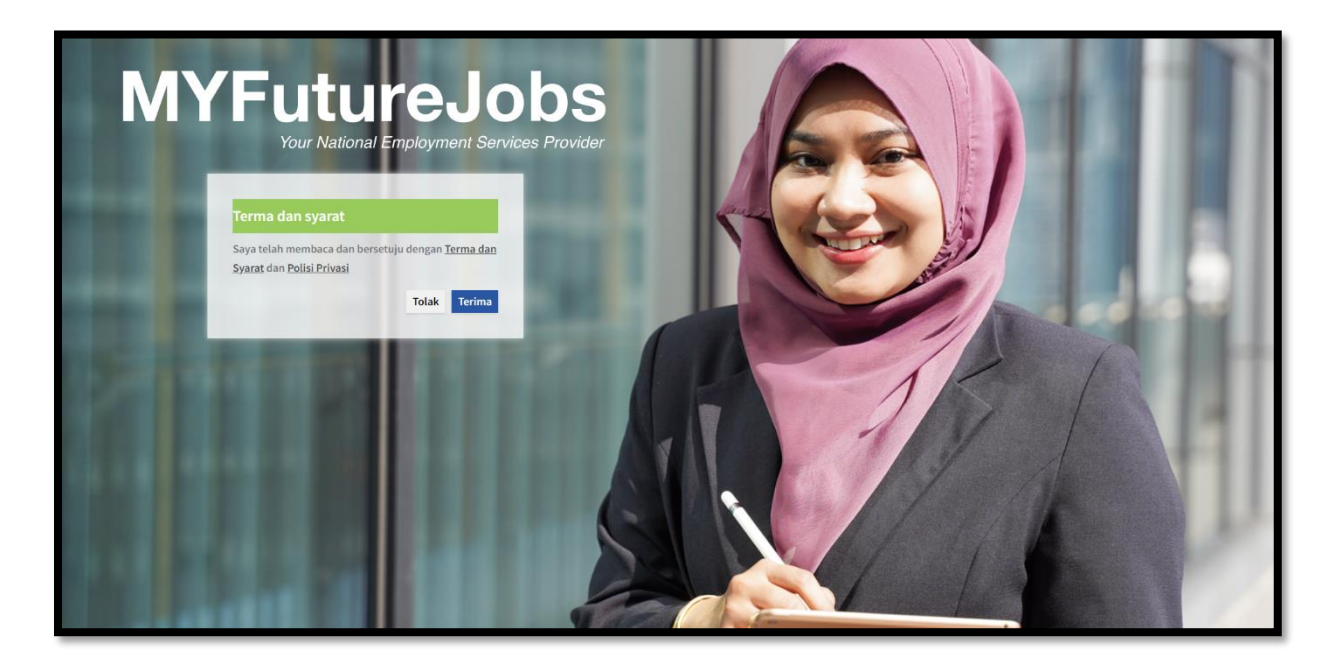

- 9. Kemudian, terima terms & conditions bagi melengkapkan pendaftaran anda.
- 10. Anda akan dibawa secara automatik ke laman Profile anda.
- 11. Selesai.

### **B. Login portal MyFutureJobs**

| klumat Peribadi       | Tutup |      |      |
|-----------------------|-------|------|------|
| na *                  |       |      |      |
| na diperlukan         |       |      |      |
| ibor Kad Pengenalan * |       |      |      |
|                       |       |      |      |
| eri*                  |       |      |      |
| geri                  | ,     |      |      |
|                       |       |      |      |
| ndar *                |       |      |      |
| nat *<br>ukkan alamat |       |      |      |
| kod *                 |       |      |      |
| kh lahir*             |       |      |      |
| nat<br>nat<br>suk     | n v   | ar * | ar * |

Setelah selesai dengan pendaftaran, anda perlu *login* semula untuk melengkapkan profil anda. Berikut merupakan cara *login* portal MyFutureJobs.

- 1. Layari laman web <u>https://www.myfuturejobs.gov.my/</u>
- 2. Klik **JOBSEEKER SIGN IN** yang diletakkan di bawah *Let your career journey begin here*.
- 3. Terdapat satu menu kecil pada sebelah kiri skrin anda.
- 4. Pada bahagian Please sign in, masukkan MyKad pada ruangan IC Number (tanpa -).
- 5. Kemudian, masukkan kata laluan pada ruangan Password.
- 6. Klik **Sign in** bagi lancarkan cara daftar dan *login* MyFutureJobs.
- 7. Anda akan secara automatik dibawa ke laman Search Jobs.
- 8. Pada bahagian *profil*, anda perlu isikan semua maklumat-maklumat yang diperlukan bagi memastikan cara daftar dan *login* MyFutureJobs berjalan dengan lancar.

# C. Cara Memohon pekerjaan di RISDA melalui portal MyFutureJobs

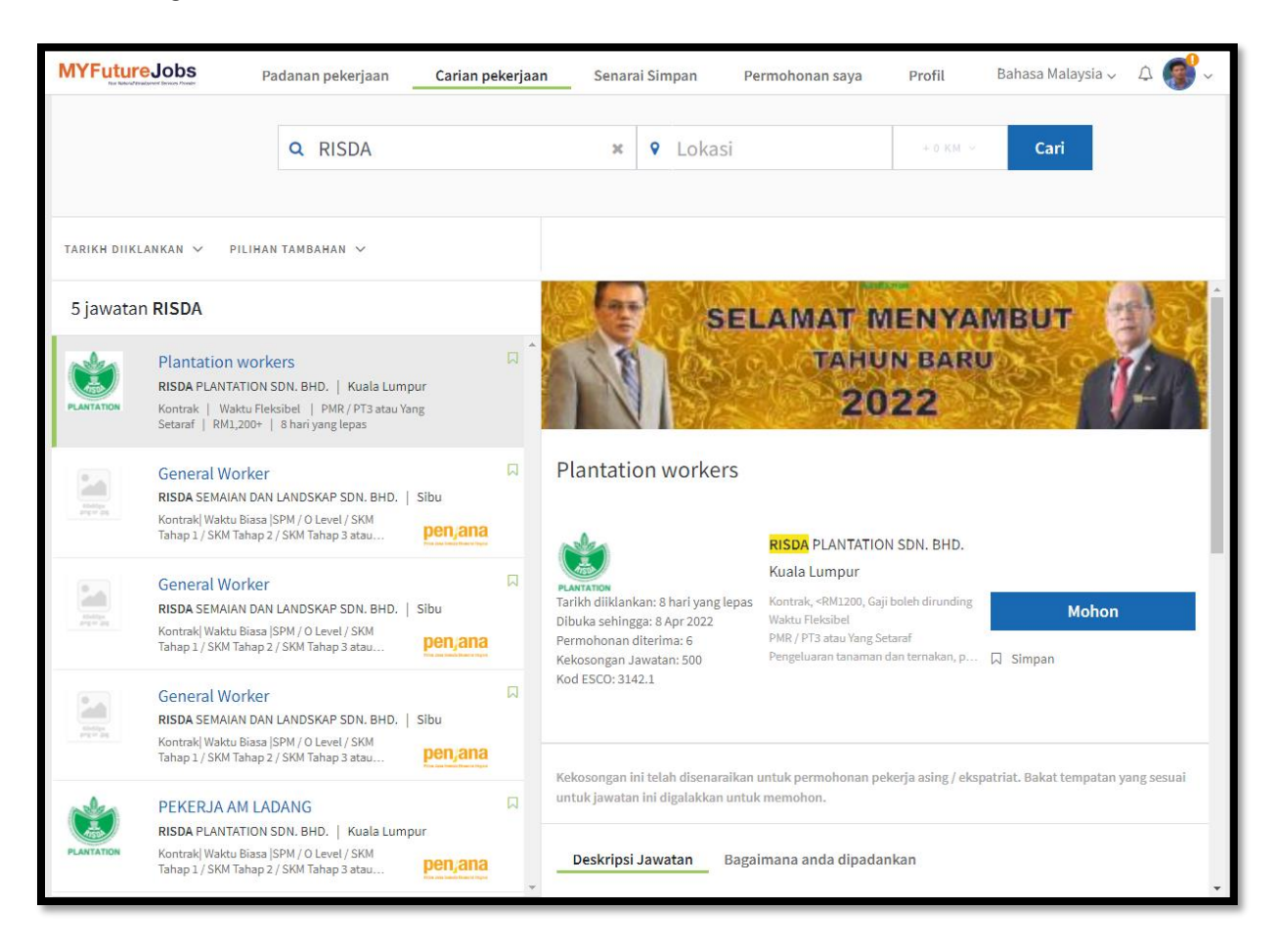

- 1. Setelah selesai dengan langkah-langkah seperti di atas, sila *click* "Carian Pekerjaan" dah *search* **RISDA**.
- 2. Semua iklan jawatan kosong di **RISDA** akan dipaparkan dan pemohon perlu *klik* butang **Mohon** untuk melengkapkan proses permohonan.
- 3. Calon yang layak dan menepati kriteria Pengurusan RISDA akan dipanggil untuk proses temuduga.
- Anda boleh merujuk user manual guide MyFutureJobs di (<u>https://myfuturejobs.gov.my/wp-content/uploads/2023/11/ENGLISH-</u> <u>JOBSEEKER-MANUAL.pdf</u>) sekiranya tidak jelas dengan tatacara yang disediakan.

Disediakan oleh

Unit Perancangan Tenaga Manusia, Organisasi & HRMIS Bahagian Sumber Manusia, Ibu Pejabat RISDA (Tel : 603 - 42564022 /117 /461 /643 /644 Faks : 603 – 42576726) \*uptmo@risda.gov.my